# Linux Lab v0.8 Manual

TinyLab Community | Tinylab.org

October 13, 2021

# 目录

| 1. | Linux Lab Overview                    | 7  |
|----|---------------------------------------|----|
|    | 1.1 Project Introduction              | 7  |
|    | 1.2 Project Homepage                  | 7  |
|    | 1.3 Demonstration                     | 8  |
|    | 1.3.1 Basic Operations                | 8  |
|    | 1.3.2 Cool Operations                 | 8  |
|    | 1.3.3 Video Courses In Chinese        | 8  |
|    | 1.4 Project Functions                 | 8  |
|    | 1.5 Project History                   | 9  |
|    | 1.5.1 Project Origins                 | 9  |
|    | 1.5.2 Problems Solved                 | 9  |
|    | 1.5.3 Project Born                    | 9  |
| 2. | Linux Lab Installation                | 10 |
|    | 2.1 Hardware and Software Requirement | 10 |
|    | 2.2 Docker Installation               | 11 |
|    | 2.3 Choose a working directory        | 12 |
|    | 2.4 Switch to normal user             | 13 |
|    | 2.5 Download the lab                  | 13 |
|    | 2.6 Run and login the lab             | 14 |
|    | 2.7 Update and rerun the lab          | 15 |
|    | 2.8 Quickstart: Boot a board          | 15 |
| 3. | Linux Lab Kickstart                   | 17 |
|    | 3.1 Using boards                      | 17 |
|    | 3.1.1 List available boards           | 17 |
|    | 3.1.2 Choosing a board                | 19 |
|    | 3.1.3 Using as plugins                | 21 |
|    | 3.1.4 Configure boards                | 21 |
|    | 3.2 Build in one command              | 22 |

|             | 3.3 Detailed Operations             | 22        |
|-------------|-------------------------------------|-----------|
|             | 3.3.1 Downloading                   | 22        |
|             | 3.3.2 Checking out                  | 23        |
|             | 3.3.3 Patching                      | 23        |
|             | 3.3.4 Configuration                 | 23        |
|             | 3.3.5 Building                      | 24        |
|             | 3.3.6 Saving                        | 25        |
|             | 3.3.7 Booting                       | 25        |
| <b>4.</b> ] | Linux Lab Advance                   | <b>27</b> |
|             | 4.1 Using Linux Kernel              | 27        |
|             | 4.1.1 non-interactive configuration | 27        |
|             | 4.1.2 using kernel modules          | 28        |
|             | 4.1.3 using kernel features         | 29        |
|             | 4.1.4 Create new development branch | 30        |
|             | 4.2 Using Uboot Bootloader          | 31        |
|             | 4.3 Using Qemu Emulator             | 32        |
|             | 4.4 Using Toolchains                | 33        |
|             | 4.5 Using Rootfs                    | 33        |
|             | 4.6 Debugging Linux and Uboot       | 34        |
|             | 4.6.1 Debugging Linux               | 34        |
|             | 4.6.2 Debugging Uboot               | 35        |
|             | 4.7 Test Automation                 | 36        |
|             | 4.8 File Sharing                    | 38        |
|             | 4.8.1 Install files to rootfs       | 38        |
|             | 4.8.2 Share with NFS                | 38        |
|             | 4.8.3 Transfer via tftp             | 38        |
|             | 4.8.4 Share with 9p virtio          | 39        |
|             | 4.9 Learning Assembly               | 40        |
|             | 4.10 Learning C                     | 40        |
|             | 4.10.1 Host build and Run           | 40        |

|    | 4.10.2 Cross build and Run                                                                                                    | 40                                                                                 |
|----|----------------------------------------------------------------------------------------------------|------------------------------------------------------------------------------------|
|    | 4.11 Running any make goals                                                                                                    | 41                                                                                 |
|    | 4.12 More Usage                                                                                                    | 41                                                                                 |
| 5. | Linux Lab Development                                                                                                    | 43                                                                                 |
|    | 5.1 Choose a board supported by qemu                                                                                                    | 43                                                                                 |
|    | 5.2 Create the board directory                                                                                                    | 43                                                                                 |
|    | 5.3 Clone a Makefile from an existing board                                                                                                    | 43                                                                                 |
|    | 5.4 Configure the variables from scratch                                                                                                    | 43                                                                                 |
|    | 5.5 At the same time, prepare the configs                                                                                                    | 43                                                                                 |
|    | 5.6 Choose the versions of kernel, rootfs and uboot                                                                                                    | 44                                                                                 |
|    | 5.7 Configure, build and boot them                                                                                                    | 45                                                                                 |
|    | 5.7.1 Speed up compiling and save disk life                                                                                                    | 45                                                                                 |
|    | 5.8 Save the images and configs                                                                                                    | 46                                                                                 |
|    | 5.9 Upload everything                                                                                                    | 46                                                                                 |
| 6. | FAQs                                                                                                    | 47                                                                                 |
|    | 6.1 Docker Issues                                                                                                    | 47                                                                                 |
|    | 6.1.1 Speed up docker images downloading                                                                                                    | 47                                                                                 |
|    | 6.1.2 Docker network conflicts with LAN                                                                                                    |                                                                                    |
|    |                                                                                                    | 47                                                                                 |
|    | 6.1.3 Why not allow running Linux Lab in local host                                                                                                    | 47<br>47                                                                           |
|    | <ul><li>6.1.3 Why not allow running Linux Lab in local host</li><li>6.1.4 Run tools without sudo</li></ul>                                                                                                    | 47<br>47<br>47                                                                     |
|    | <ul> <li>6.1.3 Why not allow running Linux Lab in local host</li> <li>6.1.4 Run tools without sudo</li> <li>6.1.5 Network not work</li> </ul>                                                                                                    | 47<br>47<br>47<br>48                                                               |
|    | <ul> <li>6.1.3 Why not allow running Linux Lab in local host</li></ul>                                                                                                    | <ul> <li>47</li> <li>47</li> <li>47</li> <li>47</li> <li>48</li> <li>48</li> </ul> |
|    | <ul> <li>6.1.3 Why not allow running Linux Lab in local host</li> <li>6.1.4 Run tools without sudo</li> <li>6.1.5 Network not work</li> <li>6.1.6 Client.Timeout exceeded while waiting headers</li> <li>6.1.7 Restart Linux Lab after host system shutdown or reboot</li> </ul>                                                                                                    | 47<br>47<br>47<br>48<br>48<br>48<br>49                                             |
|    | <ul> <li>6.1.3 Why not allow running Linux Lab in local host</li> <li>6.1.4 Run tools without sudo</li> <li>6.1.5 Network not work</li> <li>6.1.6 Client.Timeout exceeded while waiting headers</li> <li>6.1.7 Restart Linux Lab after host system shutdown or reboot</li> <li>6.1.8 the following directives are specified both as a flag and in the configuration file</li> </ul>                                                                                                    | 47<br>47<br>47<br>48<br>48<br>48<br>49<br>49                                       |
|    | <ul> <li>6.1.3 Why not allow running Linux Lab in local host</li> <li>6.1.4 Run tools without sudo</li> <li>6.1.5 Network not work</li> <li>6.1.6 Client.Timeout exceeded while waiting headers</li> <li>6.1.7 Restart Linux Lab after host system shutdown or reboot</li> <li>6.1.8 the following directives are specified both as a flag and in the configuration file</li> <li>6.1.9 pathspec FETCH_HEAD did not match any file known to git</li> </ul>                                                                                           | 47<br>47<br>47<br>48<br>48<br>48<br>49<br>49<br>49                                 |
|    | <ul> <li>6.1.3 Why not allow running Linux Lab in local host</li> <li>6.1.4 Run tools without sudo</li> <li>6.1.5 Network not work</li> <li>6.1.6 Client.Timeout exceeded while waiting headers</li> <li>6.1.7 Restart Linux Lab after host system shutdown or reboot</li> <li>6.1.8 the following directives are specified both as a flag and in the configuration file</li> <li>6.1.9 pathspec FETCH_HEAD did not match any file known to git</li> <li>6.1.10 Docker not work in Ubuntu 20.04</li> </ul>                                           | 47<br>47<br>48<br>48<br>49<br>49<br>49<br>49<br>50                                 |
|    | <ul> <li>6.1.3 Why not allow running Linux Lab in local host</li> <li>6.1.4 Run tools without sudo</li> <li>6.1.5 Network not work</li> <li>6.1.6 Client.Timeout exceeded while waiting headers</li> <li>6.1.7 Restart Linux Lab after host system shutdown or reboot</li> <li>6.1.8 the following directives are specified both as a flag and in the configuration file</li> <li>6.1.9 pathspec FETCH_HEAD did not match any file known to git</li> <li>6.1.10 Docker not work in Ubuntu 20.04</li> <li>6.1.11 Error creating aufs mount</li> </ul> | 47<br>47<br>48<br>48<br>49<br>49<br>49<br>50<br>50                                 |
|    | 6.1.3 Why not allow running Linux Lab in local host                                                                                                    | 47<br>47<br>48<br>48<br>49<br>49<br>49<br>49<br>50<br>50<br>50                     |

|    | 6.2.2 Poweroff hang                                                                   | 51 |
|----|---------------------------------------------------------------------------------------|----|
|    | 6.2.3 How to exit qemu                                                                | 51 |
|    | 6.2.4 Boot with missing sdl2 libraries failure                                        | 51 |
|    | 6.3 Environment Issues                                                                | 52 |
|    | 6.3.1 NFS/tftpboot not work                                                           | 52 |
|    | 6.3.2 How to switch windows in vim                                                    | 52 |
|    | $6.3.3$ How to delete typo in shell command line $\ldots \ldots \ldots \ldots \ldots$ | 52 |
|    | 6.3.4 Language input switch shortcuts                                                 | 52 |
|    | 6.3.5 How to tune the screen size                                                     | 53 |
|    | 6.3.6 How to work in fullscreen mode                                                  | 54 |
|    | 6.3.7 How to record video                                                             | 54 |
|    | 6.3.8 Linux Lab not response                                                          | 54 |
|    | 6.3.9 VNC login with failures                                                         | 54 |
|    | 6.3.10 Ubuntu Snap Issues                                                             | 55 |
|    | 6.3.11 How to exit fullscreen mode of vnc clients                                     | 55 |
|    | 6.4 Lab Issues                                                                        | 55 |
|    | 6.4.1 No working init found                                                           | 55 |
|    | 6.4.2 linux/compiler-gcc7.h: No such file or directory                                | 56 |
|    | 6.4.3 linux-lab/configs: Permission denied                                            | 56 |
|    | 6.4.4 scripts/Makefile.headersinst: Missing UAPI file                                 | 56 |
|    | 6.4.5 unable to create file: net/netfilter/xt_dscp.c                                  | 56 |
|    | 6.4.6 how to run as root                                                              | 57 |
|    | 6.4.7 not in supported list                                                           | 57 |
|    | 6.4.8 is not a valid rootfs directory                                                 | 57 |
| 7. | Contact and Sponsor                                                                   | 58 |
|    | Buy Linux Lab related products                                                        | 58 |
|    | Contact us and Sponsor via wechat                                                     | 58 |

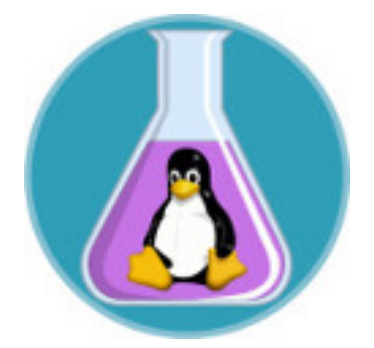

Figure 1: Linux Lab Logo

Subscribe Wechat:

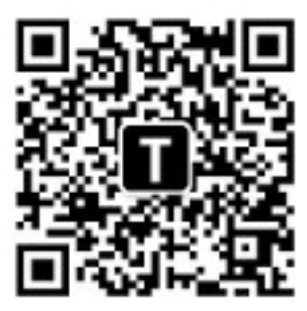

Figure 2: Wechat Public

# 1. Linux Lab Overview

# **1.1 Project Introduction**

This project aims to create a Qemu-based Linux development Lab to easier the learning, development and testing of Linux Kernel.

Linux Lab is open source with no warranty – use at your own risk.

| Desktop                                                                                                    | Linux Lab                                                                                                    | [                                                                                                    |                                                                                                    |                                                            |
|----------------------------------------------------------------------------------------------------|----------------------------------------------------------------------------------------------------|----------------------------------------------------------------------------------------------------|----------------------------------------------------------------------------------------------------|------------------------------------------------------------|
| Denie     Denie     D | ubuntu@linux-lab; /labs/linux-lab;<br>lab;/labs/linux-lab\$ make<br>= x86<br>= 1386<br>?= qemu32<br>?= 1284<br>?= 4<br>?= 4<br>?= 4<br>?= 4<br>?= 4<br>?= 4<br>?= 4<br>?= | Applied id a state of the second second seco | OFMU<br>View Constraints<br>S<br>S<br>A pose tac mar pae nee cx8 apic<br>appervisor<br>aneltdown spectre_v1 spectre_<br>T3<br>bits physical, 32 bits virtua | sep pge cmou mmx fxsr sse sse<br>u2 spec_store_bypass 11tf |
|                                                                                                    |                                                                                                    | ) uname -a<br>inux linux-lab 5.1.0<br>                                                                                                    | 9-dirty #1 SMP Sat Aug 17 18:5                                                                                                    | 8:43 UTC 2019 1686 GNU/Linux                               |

# 1.2 Project Homepage

- Homepage
  - http://tinylab.org/linux-lab/
- Repository
  - https://gitee.com/tinylab/linux-lab
  - https://github.com/tinyclub/linux-lab

# **Related Projects:**

- Cloud Lab
  - Linux Lab Running Environment Manager
  - http://tinylab.org/cloud-lab
- Linux 0.11 Lab
  - Learning Linux 0.11

- Download it to labs/linux-0.11-lab and use it in Linux Lab directly
- http://tinylab.org/linux-0.11-lab
- CS630 Qemu Lab
  - Learning X86 Linux Assembly
  - Download it to  ${\tt labs/cs630-qemu-lab}$  and use it in Linux Lab directly
  - http://tinylab.org/cs630-qemu-lab

# **1.3 Demonstration**

# 1.3.1 Basic Operations

- Basic Usage
- Learning Uboot
- Learning Assembly
- Boot ARM Ubuntu 18.04 on Vexpress-a9 board
- Boot Linux v5.1 on ARM64/Virt board
- Boot Riscv32/virt and Riscv64/virt boards

# 1.3.2 Cool Operations

- One command of testing a specified kernel feature
- One command of testing multiple specified kernel modules
- Batch boot testing of all boards
- Batch testing the debug function of all boards

# 1.3.3 Video Courses In Chinese

- Linux Lab Open Videos
  - Linux Lab Introduction
  - Loongson Linux Development
- The Perspective Linux ELF

# **1.4 Project Functions**

Now, Linux Lab becomes an intergrated Linux learning, development and testing environment, it supports:

| Items      | Description                                                                 |
|------------|-----------------------------------------------------------------------------|
| Boards     | Qemu based, 8+ main Architectures, 15+ popular boards                       |
| Components | Uboot, Linux / Modules, Buildroot, Qemu, Linux v2.6.10 $\sim$ 5.x supported |
| Prebuilt   | All of above components has been prebuilt                                   |
| Rootfs     | Support include initrd, harddisk, mmc and nfs, Debian availab for ARM       |
| Docker     | Cross toolchains available in one command, external ones configurable       |
| Access     | Access via web browsers, available everywhere via web vnc or web ssh        |
| Network    | Builtin bridge networking, every board has network (except Raspi3)          |
| Boot       | Support serial port, curses (bash/ssh friendly) and graphic booting         |
| Testing    | Support automatic testing via make test target                              |
| Debugging  | debuggable via make debug target                                            |

Continue reading for more features and usage.

# **1.5 Project History**

### 1.5.1 Project Origins

About 9 years ago, a tinylinux proposal: Work on Tiny Linux Kernel accepted by embedded linux foundation, therefore I have worked on this project for serveral months.

### 1.5.2 Problems Solved

During the project cycle, several scripts written to verify if the adding tiny features (e.g. gc-sections) breaks the other kernel features on the main cpu architectures.

These scripts uses qemu-system-ARCH as the cpu/board simulator, basic boot+function tests have been done for ftrace+perf, accordingly, defconfigs, rootfs, test scripts have been prepared, at that time, all of them were simply put in a directory, without a design or holistic consideration.

### 1.5.3 Project Born

They have slept in my harddisk for several years without any attention, untill one day, docker and novnc came to my world, at first, Linux 0.11 Lab was born, after that, Linux Lab was designed to unify all of the above scripts, defconfigs, rootfs and test scripts.

# 2. Linux Lab Installation

Linux Lab uses Docker, if have already installed Docker and configured the best mirror site of docker images, it is very easy to install Linux Lab.

If really a Linux newbie or simply don't want to spend time on boring installation, buy the instant Linux Lab Disk:

| ubuntu@linux-lab\$<br>ubuntu@linux-lab\$ make kernel<br>ubuntu@linux-lab\$ make kernel                                                                                                    |     |
|----------------------------------------------------------------------------------------------------|-----|
| Starting kernel<br>Booting Linux on physical CPU 0x0<br>Welcome to Linux Lab<br>Linux-Lab Login                                                                                                    |     |
| # UNAME -r<br># UNAME -r<br>5.1.0<br># POWeroff<br>#                                                                                                    |     |
|                                                                                                    |     |
| Contraction of the second second seco | ink |

It supports:

- Boot from powered off any 64bit X86 Machine
- Boot from running Windows, Linux and MacOS
- Support transparent compress, use 128G as 256G
- Support memory compling, speedup compling and save disk erase life

# 2.1 Hardware and Software Requirement

Linux Lab is a full embedded Linux development system, it needs enough calculation capacity and disk & memory storage space, to avoid potential extension issues, here is the recommended configuration:

| Hardware  | Requirement          | Description                                          |
|-----------|----------------------|------------------------------------------------------|
| Processor | $X86\_64, > 1.5 GHz$ | Must choose 64bit X86 while using virtual machine    |
| Disk      | >= 50G               | System (25G), Docker Images(~5G), Linux Lab (20G)    |
| Memory    | >= 4G                | Lower than 4G may have many unpredictable exceptions |

If often use, please increase disk storage to 100G~200G and memory storage to 8G. And here is a list for verified operating systems for references:

| OS         | System Version      | Docker Version | Kernel Version            |
|------------|---------------------|----------------|---------------------------|
| Ubuntu     | 16.04, 18.04, 20.04 | 18.09.4        | Linux 4.15, 5.0, 5.3, 5.4 |
| Debian     | bullseye            | 19.03.7        | Linux 5.4.42              |
| Arch Linux | rolling-release     | 20.10.3        | Linux 5.4.94, 5.7.4       |
| CentOS     | 7.6, 7.7            | 19.03.8        | Linux 3.10, 5.2.9         |
| Deepin     | 15.11               | 18.09.6        | Linux 4.15                |
| Mac OS X   | 10.15.5             | 19.03.8        | Darwin 19.5.0             |
| Windows    | 10  PRO, WSL2       | 19.03.8        | MINGW64_NT-10.0-17134     |
| Manjaro    | rolling-release     | 20.10.3        | Linux 5.8.3               |

Welcome to take a look at the systems running Linux Lab and share yours, for example:

```
1 $ cd /path/to/cloud-lab
2 $ tools/docker/env
3 System: Ubuntu 16.04.6 LTS
4 Linux: 4.4.0-176-generic
5 Docker: Docker version 18.09.4, build d14af54
```

# 2.2 Docker Installation

Docker is required by Linux Lab, please install it at first:

- Linux, Mac OSX, Windows 10
   Docker CE
- older Windows (include some older Windows 10)
   Install Ubuntu via Virtualbox or Vmware Virtual Machine

Before running Linux Lab, please refer to section 6.1.4 and make sure the following command works without sudo and without any issue:

\$ docker run hello-world

In China, to use docker service normally, please **must** configure one of chinese docker mirror sites, for example:

• Aliyun Docker Mirror Documentation

- For non University users, require login with freely registered account
- USTC Docker Mirror Documentation
  - For University users

More docker related issues, such as download slowly, download timeout and download errors, are cleary documented in the 6.1 section of FAQs.

The other issues, please read the official docker docs.

Notes for Ubuntu Users - doc/install/ubuntu-docker.md

Notes for Arch Users - doc/install/arch-docker.md

Notes for Manjaro Users - doc/install/manjaro-docker.md

Notes for Windows Users:

- Please make sure your Windows version support docker: Official Docker Documentation
- Linux Lab only tested with 'Git Bash' in Windows, please must use with it
  - After installing Git For Windows, "Git Bash Here" will come out in rightbutton press menu

# 2.3 Choose a working directory

If installed via Docker Toolbox, please enter into the /mnt/sda1 directory of the default system on Virtualbox, otherwise, after poweroff, the data will be lost for the default /root directory is only mounted in DRAM.

1 \$ cd /mnt/sda1

For Linux, please simply choose one directory in ~/Downloads Or ~/Documents.

1 \$ cd ~/Documents

For Windows and Mac OSX, to compile Linux normally, please enable or create a case sensitive filesystem as the working space at first:

Windows:

```
1 $ cd /path/to/cloud-lab
2 $ fsutil file SetCaseSensitiveInfo ./ enable
```

Mac OSX:

```
1 $ hdiutil create -type SPARSE -size 60g -fs "Case-sensitive Journaled HFS+" -volname
labspace labspace.dmg
2 $ hdiutil attach -mountpoint ~/Documents/labspace -nobrowse labspace.dmg.sparseimage
3 $ cd ~/Documents/labspace
```

**Notes**: Docker Images, Linux and Buildroot source code require many storage space, please reserve at least 50G for them.

## 2.4 Switch to normal user

Before downloading Linux Lab, please **MUST** switch to normal user.

Check who am i, o means root, non-zero means normal user:

```
1 $ id -u `whoami`
2 1000
```

If current user is root, switch to a normal one:

If no normal user exists, create new:

```
1 $ sudo useradd --create-home --shell /bin/bash --user-group --groups adm,sudo laber
2 $ sudo passwd laber
3 $ sudo -su laber
4 $ whoami
5 laber
```

# 2.5 Download the lab

Use Ubuntu system as an example:

Download cloud lab framework, pull images and checkout linux-lab repository:

```
1 $ git clone https://gitee.com/tinylab/cloud-lab.git
2 $ cd cloud-lab/ && tools/docker/choose linux-lab
```

If cloned source code with root account, please **MUST** switch to normal user and change their owner:

```
1 $ sudo -su <USER>
2 $ sudo chown -R <USER>:<USER> -R cloud-lab/{*,.git}
```

# 2.6 Run and login the lab

Launch the lab and login with the user and password printed in the console:

```
1 $ tools/docker/run linux-lab
```

Login with Bash:

1 \$ tools/docker/bash

Re-login the lab via web browser:

```
1 $ tools/docker/webvnc
```

The other login methods:

```
1 $ tools/docker/vnc
```

- 2 \$ tools/docker/ssh
- 3 \$ tools/docker/webssh

Choose one of the method:

```
1 $ tools/docker/login list # List, choose and record
2 $ tools/docker/login vnc # Choose one directly and record for late login
```

Summary of login methods:

| Login Method | Description | Default User | Where                 |
|--------------|-------------|--------------|-----------------------|
| bash         | docker bash | ubuntu       | localhost             |
| ssh          | normal ssh  | ubuntu       | localhost             |
| vnc          | normal vnc  | ubuntu       | localhost+VNC client  |
| webvnc       | web desktop | ubuntu       | anywhere via internet |
| webssh       | web ssh     | ubuntu       | anywhere via internet |

Since vnc clients differs from operating systems, we use webvnc by default to make sure auto login vnc for all systems.

If really want to use local vnc clients, please install a vnc client, for example: vinagre, then specify it like this:

```
1 $ tools/docker/vnc vinagre
```

If the above command not work normally, based on the information printed above, please configure the vnc client yourself.

# 2.7 Update and rerun the lab

Usually, only need to update Linux Lab itself, to get the new boards support or related fixups:

```
1 $ cd /path/to/cloud-lab/labs/linux-lab/
2 $ git checkout master
3 $ git pull
```

Sometimes, need to update Cloud Lab, to fix up potential running issues or getting newer docker image:

```
1 $ cd /path/to/cloud-lab
2 $ git checkout master
3 $ git pull
```

If modified the running environment of Linux Lab locally and want to reuse it in the future, save the container (very slow, not recommend if not necessary):

```
1 $ tools/docker/commit linux-lab
2 $ git checkout -- configs/linux-lab/docker/name
```

Then rerurn linux lab:

```
1 $ tools/docker/rerun linux-lab
```

# 2.8 Quickstart: Boot a board

Get into the lab environment, switch directory:

1 \$ cd /labs/linux-lab

Issue the following command to boot the prebuilt kernel and rootfs on the default vexpress-a9 board:

1 \$ make boot

Login as root user without password(password is empty), just input root and press Enter:

```
Welcome to Linux Lab
1
\mathbf{2}
3
  linux-lab login: root
4
5
   # uname -a
6
  Linux linux-lab 5.1.0 #3 SMP Thu May 30 08:44:37 UTC 2019 armv71 GNU/Linux
\overline{7}
  #
8
  # poweroff
9
   #
```

Shutdown the board with the poweroff command. If some boards not support poweroff, please press cTRL+a x. Of course, open another terminal and issue kill or pkill command also can quit qemu.

# 3. Linux Lab Kickstart

# 3.1 Using boards

### 3.1.1 List available boards

List builtin boards:

```
1
   $ make list
\mathbf{2}
   [ aarch64/raspi3 ]:
3
         ARCH
                  = arm64
 4
          CPU
                  ?= cortex-a53
 \mathbf{5}
         LINUX ?= v5.1
 6
          ROOTDEV_LIST := /dev/mmcblk0 /dev/ram0
 7
         ROOTDEV ?= /dev/mmcblk0
   [ aarch64/virt ]:
 8
9
         ARCH
                  = arm64
10
         CPU
                  ?= cortex-a57
         LINUX ?= v5.1
11
12
         ROOTDEV_LIST := /dev/sda /dev/vda /dev/ram0 /dev/nfs
         ROOTDEV ?= /dev/vda
13
   [ arm/mcimx6ul-evk ]:
14
15
         ARCH
                  = arm
         CPU
                  ?= cortex-a9
16
17
         LINUX ?= v5.4
18
         ROOTDEV_LIST := /dev/mmcblk0 /dev/ram0 /dev/nfs
19
         ROOTDEV ?= /dev/mmcblk0
20
    [ arm/versatilepb ]:
21
         ARCH
                  = arm
22
         CPU
                  ?= arm926t
23
         LINUX ?= v5.1
24
         ROOTDEV_LIST := /dev/sda /dev/ram0 /dev/nfs
25
         ROOTDEV ?= /dev/ram0
26
   [ arm/vexpress-a9 ]:
27
         ARCH
                  = arm
28
         CPU
                  ?= cortex-a9
29
         LINUX ?= v5.1
30
         ROOTDEV_LIST := /dev/mmcblk0 /dev/ram0 /dev/nfs
31
         ROOTDEV ?= /dev/ram0
32
   [ i386/pc ]:
33
         ARCH
                   = x86
34
         CPU
                  ?= qemu32
35
         LINUX ?= v5.1
         ROOTDEV_LIST ?= /dev/hda /dev/ram0 /dev/nfs
36
37
          ROOTDEV_LIST[LINUX_v2.6.34.9] ?= /dev/sda /dev/ram0 /dev/nfs
38
         ROOTDEV ?= /dev/hda
39
    [ mips64e1/1s2k ]:
40
          ARCH
                  = mips
41
          CPU
                  ?= mips64r2
42
                  ?= loongnix-release-1903
          LINUX
43
          LINUX[LINUX_loongnix-release-1903] := 04b98684
44
          ROOTDEV_LIST := /dev/sda /dev/ram0 /dev/nfs
45
         ROOTDEV ?= /dev/ram0
46
    [ mips64el/ls3a7a ]:
47
         ARCH
                  = mips
48
          CPU
                  ?= mips64r2
49
         LINUX
                ?= loongnix-release-1903
50
         LINUX[LINUX_loongnix-release-1903] := 04b98684
51
         ROOTDEV_LIST ?= /dev/sda /dev/ram0 /dev/nfs
```

```
52
          ROOTDEV ?= /dev/ram0
53
    [ mipsel/ls1b ]:
54
          ARCH
                  = mips
          CPU
55
                  ?= mips32r2
                ?= v5.2
56
          LINUX
57
          ROOTDEV_LIST ?= /dev/ram0 /dev/nfs
          ROOTDEV ?= /dev/ram0
58
    [ mipsel/ls232 ]:
59
60
          ARCH
                  = mips
61
          CPU
                  ?= mips32r2
62
          LINUX ?= v2.6.32-r190726
          ROOTDEV_LIST := /dev/ram0 /dev/nfs
63
64
          ROOTDEV ?= /dev/ram0
65
    [ mipsel/malta ]:
66
          ARCH
                  = mips
67
          CPU
                  ?= mips32r2
68
          LINUX ?= v5.1
69
          ROOTDEV_LIST := /dev/hda /dev/ram0 /dev/nfs
70
          ROOTDEV ?= /dev/ram0
71
    [ ppc/g3beige ]:
72
          ARCH
                  = powerpc
73
          CPU
                 ?= generic
74
          LINUX ?= v5.1
75
          ROOTDEV_LIST := /dev/hda /dev/ram0 /dev/nfs
          ROOTDEV ?= /dev/ram0
76
    [ riscv32/virt ]:
77
78
         ARCH
                  = riscv
79
          CPU
                 ?= any
          LINUX ?= v5.0.13
80
81
          ROOTDEV_LIST := /dev/vda /dev/ram0 /dev/nfs
          ROOTDEV ?= /dev/vda
82
    [ riscv64/virt ]:
83
          ARCH
84
                  = riscv
          CPU
                  ?= any
85
          LINUX ?= v5.1
86
          ROOTDEV_LIST := /dev/vda /dev/ram0 /dev/nfs
87
88
          ROOTDEV ?= /dev/vda
89
    [ x86_64/pc ]:
                  = x86
90
          ARCH
91
          CPU
                  ?= qemu64
          LINUX ?= v5.1
92
93
          ROOTDEV_LIST := /dev/hda /dev/ram0 /dev/nfs
94
          ROOTDEV_LIST[LINUX_v3.2] := /dev/sda /dev/ram0 /dev/nfs
95
          ROOTDEV ?= /dev/ram0
96
    [ csky/virt ]:
97
          ARCH
                   = csky
98
          CPU
                  ?= ck810
99
          LINUX ?= v4.9.56
          ROOTDEV ?= /dev/nfs
100
```

ARCH, FILTER arguments are supported:

```
1 $ make list ARCH=arm
2 $ make list FILTER=virt
```

and more:

```
1$ make list-board# only ARCH2$ make list-short# ARCH and LINUX3$ make list-base# no plugin
```

```
4$ make list-plugin# only plugin5$ make list-full# everything6$ make list-real# real hardware boards7$ make list-virt# only virtual boards
```

### 3.1.2 Choosing a board

### 3.1.2.1 Real board

From version v0.6, to support learn external devices, Linux Lab adds real hardware board support, to use such boards, please buy them and connect them to your develop host correctly.

Only list real boards:

```
$ make list-real
1
  [ arm/ebf-imx6ull ]:
2
3
     ARCH
              = arm
    CPU
4
             ?= cortex-a9
5
    LINUX
            ?= v4.19.35
6
     ROOTDEV_LIST := /dev/mmcblk0 /dev/ram0 /dev/nfs
7
    ROOTDEV ?= /dev/mmcblk0
```

Because real hardware boards differs from each other, so, board specific document are recommended, for example: boards/arm/ebf-imx6ull/README.md.

All supported real hardware boards will be put in TinyLab.org's Taobao Shop, after bought them, please contact with wechat: tinylab and join in the development group.

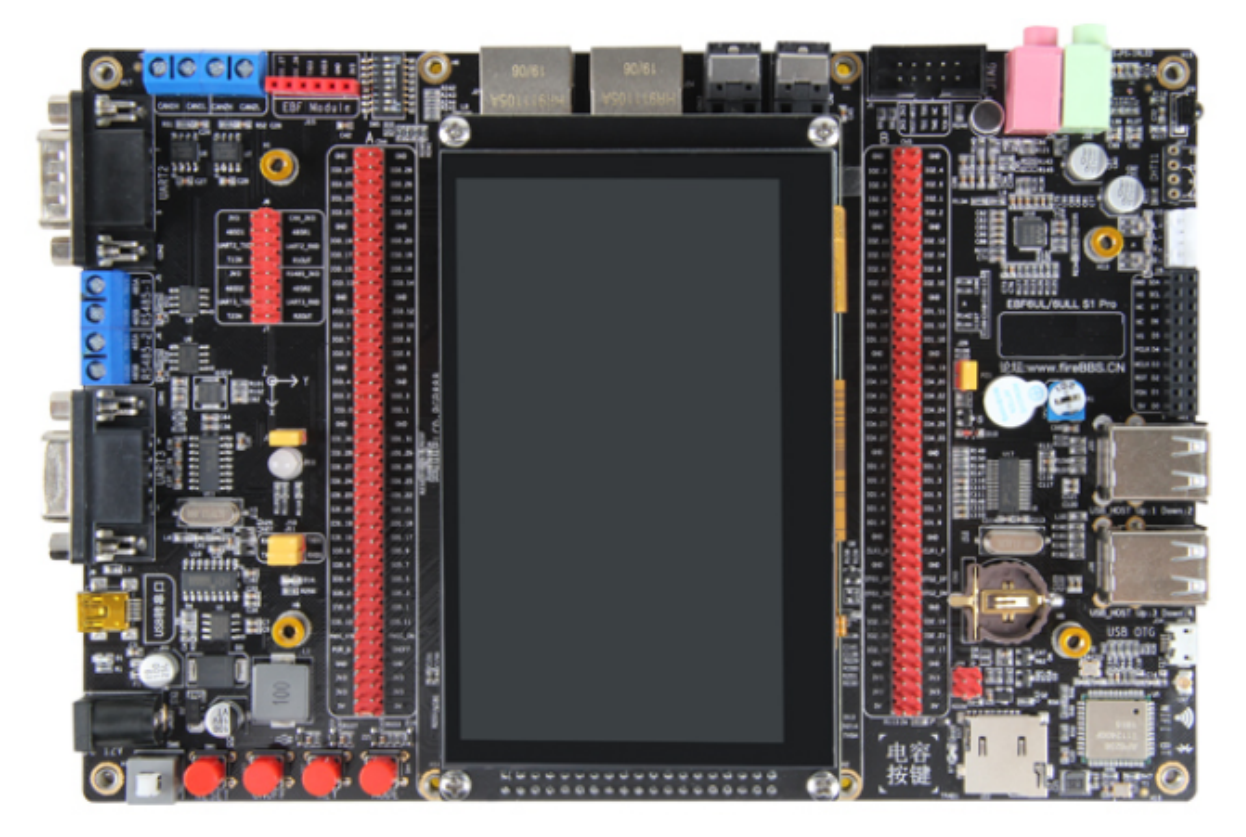

### 3.1.2.2 Virtual board

By default, the default virtual board: vexpress-a9 is used, we can configure, build and boot for a specific board with BOARD, for example:

```
1 $ make BOARD=malta
```

```
2 $ make boot
```

If several boards have the same name, please specify the architecture to distinguish:

1 \$ make BOARD=mipsel/malta

Currently, such boards have the same name:

```
$ make list FILTER=virt
 1
 \mathbf{2}
   [ aarch64/virt ]:
 3
          ARCH
                   = arm64
 4
          CPU
                  ?= cortex-a57
 5
          LINUX
                  ?= v5.1
 6
          ROOTDEV_LIST := /dev/sda /dev/vda /dev/ram0 /dev/nfs
 7
          ROOTDEV ?= /dev/vda
 8
   [ riscv32/virt ]:
9
          ARCH
                   = riscv
10
          CPU
                  ?= any
                 ?= v5.0.13
11
          LINUX
          ROOTDEV_LIST := /dev/vda /dev/ram0 /dev/nfs
12
          ROOTDEV ?= /dev/vda
13
14
   [ riscv64/virt ]:
15
          ARCH
                   = riscv
16
          CPU
                  ?= any
17
          LINUX
                 ?= v5.1
18
          ROOTDEV_LIST := /dev/vda /dev/ram0 /dev/nfs
19
          ROOTDEV ?= /dev/vda
20
21
   $ make list FILTER=/pc
22
   [ i386/pc ]:
23
          ARCH
                   = x86
24
          CPU
                  ?= qemu32
25
          LINUX ?= v5.1
26
          ROOTDEV_LIST ?= /dev/hda /dev/ram0 /dev/nfs
          ROOTDEV_LIST[LINUX_v2.6.34.9] ?= /dev/sda /dev/ram0 /dev/nfs
27
          ROOTDEV ?= /dev/hda
28
   [ x86_64/pc ]:
29
30
          ARCH
                   = x86
                  ?= qemu64
          CPU
31
          LINUX ?= v5.1
32
33
          ROOTDEV_LIST := /dev/hda /dev/ram0 /dev/nfs
34
          ROOTDEV_LIST[LINUX_v3.2] := /dev/sda /dev/ram0 /dev/nfs
          ROOTDEV ?= /dev/ram0
35
```

Use them like this:

```
1 $ make BOARD=x86_64/pc
2 $ make BOARD=riscv64/virt
```

If using board, it only works on-the-fly, the setting will not be saved, this is helpful to run multiple boards at the same and not to disrupt each other:

```
1 $ make board=malta boot
```

This allows to run multi boards in different terminals or background at the same time.

Check the board specific configuration:

```
$ cat boards/arm/vexpress-a9/Makefile
```

### 3.1.3 Using as plugins

The 'Plugin' feature is supported by Linux Lab, to allow boards being added and maintained in standalone git repositories. Standalone repository is very important to ensure Linux Lab itself not grow up big and big while more and more boards being added in.

Book examples or the boards with a whole new cpu architecture benefit from such feature a lot, for book examples may use many boards and a new cpu architecture may need require lots of new packages (such as cross toolchains and the architecture specific qemu system tool).

Here maintains the available plugins:

- C-Sky Linux
- Loongson Linux

The Loongson plugin has been merged into v5.0.

### 3.1.4 Configure boards

Every board has its own configuration, some can be changed on demand, for example, memory size, linux version, buildroot version, qemu version and the other external devices, such as serial port, network devices and so on.

The configure method is very simple, just edit it by referring to current values (boards /<BOARD>/Makefile), this command open local configuration (boards/<BOARD>/.labconfig) via vim:

1 \$ make local-edit

But please don't make a big change once, we often only need to tune linux version, this command is better for such case:

```
1 $ make list-linux
2 v4.12 v4.5.5 v5.0.10 [v5.1]
3 $ make local-config LINUX=v5.0.10
4 $ make list-linux
5 v4.12 v4.5.5 [v5.0.10] v5.1
```

If want to upstream your local changes, please use board-edit and board-config, otherwise, local-edit and local-config are preferrable, for they will avoid conflicts while pulling remote updates.

# 3.2 Build in one command

v0.3+ version add target dependency by default, so, if want to compile a kernel, just run:

```
1 $ make kernel-build
2
3 Or
4
5 $ make build kernel
```

It will do everything required, of course, we still be able to run the targets explicitly.

And futher, with the timestamping support, finished targets will not be run again during the late operations, if still want, just clean the stamp and run it again:

```
1 $ make cleanstamp kernel-build
2 $ make kernel-build
3 4 Or
5 6 $ make force-kernel-build
```

To clean all of the stamp files:

```
1 $ make cleanstamp kernel
```

This function also support uboot, root and qemu.

# 3.3 Detailed Operations

### 3.3.1 Downloading

Download board specific package and the kernel, buildroot source code:

```
1 $ make source APP="bsp kernel root uboot"
2 Or
3 $ make source APP=all
4 Or
5 $ make source all
```

Download one by one:

```
$ make bsp-source
1
2
   $ make kernel-source
3
   $ make root-source
4
   $ make uboot-source
\mathbf{5}
6
   Οr
7
8
   $ make source bsp
9
   $ make source kernel
10
   $ make source root
11
   $
     make source uboot
```

After v0.5, the source code are downloaded in src/, before, they are saved in the root directory of Linux Lab.

### 3.3.2 Checking out

Checkout the target version of kernel and builroot:

```
1 $ make checkout APP="kernel root"
```

Checkout them one by one:

```
    $ make kernel-checkout
    $ make root-checkout
    0r
    5
    4 make checkout kernel
    $ make checkout root
```

If checkout not work due to local changes, save changes and run to get a clean environment:

```
1 $ make kernel-cleanup
2 $ make root-cleanup
3 4 0r
5 5
6 $ make cleanup kernel
7 $ make cleanup root
```

The same to qemu and uboot.

### 3.3.3 Patching

Apply available patches in boards/<BOARD>/bsp/patch/linux and src/patch/linux/:

```
    $ make kernel-patch
    0r
    0r
    $ make patch kernel
```

# 3.3.4 Configuration

### 3.3.4.1 Default Configuration

Configure kernel and buildroot with defconfig:

1 \$ make defconfig APP="kernel root"

Configure one by one, by default, use the defconfig in boards/<BOARD>/bsp/:

```
    $ make kernel-defconfig
    $ make root-defconfig
    0r
    $ make defconfig kernel
    $ make defconfig root
```

Configure with specified defconfig:

```
1 $ make B=raspi3
2 $ make kernel-defconfig KCFG=bcmrpi3_defconfig
3 $ make root-defconfig KCFG=raspberrypi3_64_defconfig
```

If only defconfig name specified, search boards/ at first, and then the default configs path of buildroot, u-boot and linux-stable respectively: src/buildroot/configs, src/u-boot/ configs, src/linux-stable/arch//configs.

# 3.3.4.2 Manual Configuration

```
    $ make kernel-menuconfig
    $ make root-menuconfig
    4
    0r
    5
    6
    $ make menuconfig kernel
    7
    $ make menuconfig root
```

### 3.3.4.3 Old default configuration

### 3.3.5 Building

Build kernel and buildroot together:

```
1 $ make build APP="kernel root"
```

Build them one by one:

```
1 $ make kernel-build # make kernel
2 $ make root-build # make root
3 4 Or
```

```
5
6 $ make build kernel
7 $ make build root
```

After v0.5, the building result are stored in build/, before they are put in output/.

#### 3.3.6 Saving

Save all of the configs and rootfs/kernel/dtb images:

```
1 $ make save APP="kernel root"
2 $ make saveconfig APP="kernel root"
```

Save configs and images to boards/<BOARD>/bsp/:

```
$ make kernel-saveconfig
 1
 \mathbf{2}
   $ make root-saveconfig
3
   $ make root-save
 4
   $ make kernel-save
5
6
   Or
7
8
   $ make saveconfig kernel
9
   $ make saveconfig root
10 $ make save kernel
11
   $ make save root
```

### 3.3.7 Booting

Boot with serial port (nographic) by default, exit with CTRL+a x, poweroff, reboot Or pkill qemu (See poweroff hang):

```
$ make boot
```

Boot with graphic (Exit with CTRL+ALT+2 quit):

```
1 $ make b=pc boot G=1 LINUX=v5.1
2 $ make b=versatilepb boot G=1 LINUX=v5.1
3 $ make b=g3beige boot G=1 LINUX=v5.1
4 $ make b=malta boot G=1 LINUX=v2.6.36
5 $ make b=vexpress-a9 boot G=1 LINUX=v4.6.7 // LINUX=v3.18.39 works too
```

**Note**: real graphic boot require LCD and keyboard drivers, the above boards work well, with linux v5.1, raspi3 and malta has tty0 console but without keyboard input.

vexpress-a9 and virt has no LCD support by default, but for the latest qemu, it is able to boot with G=1 and switch to serial console via the 'View' menu, this can not be used to test LCD and keyboard drivers. XOPTS specify the eXtra qemu options.

```
1 $ make b=vexpress-a9 CONSOLE=ttyAMAO boot G=1 LINUX=v5.1
```

```
2 $ make b=raspi3 CONSOLE=ttyAMAO XOPTS="-serial vc -serial vc" boot G=1 LINUX=v5.1
```

Boot with curses graphic (friendly to bash/ssh login, not work for all boards, exit with ESC+2 quit Of ALT+2 quit):

\$ make b=pc boot G=2 LINUX=v4.6.7 1

Boot with PreBuilt Kernel, Dtb and Rootfs:

```
1 $ make boot PBK=1 PBD=1 PBR=1
2
  or
3 $ make boot k=old d=old r=old
4 or
5
  $ make boot kernel=old dtb=old root=old
```

Boot with new kernel, dtb and rootfs if exists:

```
1 $ make boot PBK=0 PBD=0 PBR=0
2
  or
3 $ make boot k=new d=new r=new
4
  or
  $ make boot kernel=new dtb=new root=new
5
```

Boot with new kernel and uboot, build them if not exists:

```
$ make boot BUILD="kernel uboot"
```

Boot without Uboot (only versatilepb and vexpress-a9 boards tested):

1 \$ make boot U=0

Boot with different rootfs (depends on board, check /dev/ after boot):

```
$ make boot ROOTDEV=/dev/ram
                                     // support by all boards, basic boot method
1
2
  $ make boot ROOTDEV=/dev/nfs
                                     // depends on network driver, only raspi3 not work
3 $ make boot ROOTDEV=/dev/sda
4 $ make boot ROOTDEV=/dev/mmcblk0
  $ make boot ROOTDEV=/dev/vda
                                    // virtio based block device
5
```

Boot with extra kernel command line (XKCLI = eXtra Kernel Command LIne):

\$ make boot ROOTDEV=/dev/nfs XKCLI="init=/bin/bash" 1

List supported options:

```
1 $ make list ROOTDEV
2 $ make list BOOTDEV
3 $ make list CCORI
4
  $ make list NETDEV
 $ make list LINUX
5
 $ make list UBOOT
6
  $ make list QEMU
7
```

And more <xxx>-list are also supported with list <xxx>, for example:

```
1 $ make list features
```

```
2 $ make list modules
3
```

```
$ make list gcc
```

# 4. Linux Lab Advance

# 4.1 Using Linux Kernel

# 4.1.1 non-interactive configuration

A tool named scripts/config in linux kernel is helpful to get/set the kernel config options non-interactively, based on it, both of kernel-getconfig and kernel-setconfig are added to tune the kernel options, with them, we can simply "enable/disable/setstr/setval/getstate" of a kernel option or many at the same time:

Get state of a kernel module:

```
1 $ make kernel-getconfig m=minix_fs
2 Getting kernel config: MINIX_FS ...
3
4 build/aarch64/linux-v5.1-virt/.config:CONFIG_MINIX_FS=m
```

Enable a kernel module:

```
1 $ make kernel-setconfig m=minix_fs
2 Setting kernel config: m=minix_fs ...
3
4 build/aarch64/linux-v5.1-virt/.config:CONFIG_MINIX_FS=m
5
6 Enable new kernel config: minix_fs ...
```

More control commands of kernel-setconfig including y, n, c, o, s, v:

| Option | Description                                                  |
|--------|--------------------------------------------------------------|
| У      | build the modules in kernel or enable anther kernel options. |
| с      | build the modules as pluginable modules, just like $m$ .     |
| 0      | build the modules as pluginable modules, just like $m$ .     |
| n      | disable a kernel option.                                     |
| s      | RTC_SYSTOHC_DEVICE="rtc0", set the rtc device to rtc0        |
| v      | v=PANIC_TIMEOUT=5, set the kernel panic timeout to 5 secs.   |
|        |                                                              |

Operates many options in one command line:

```
2 $ make kernel-getconfig o=tun,minix,ikconfig,panic_timeout,hostname
```

### 4.1.2 using kernel modules

Build all internel kernel modules:

```
1 $ make modules
2 $ make modules-install
3 $ make root-rebuild // not need for nfs boot
4 $ make boot
```

List available modules in src/modules/, boards/<BOARD>/bsp/modules/:

```
$ make modules-list
```

If m argument specified, list available modules in src/modules/, boards/<BOARD>/bsp/modules/ and src/linux-stable/:

```
1 $ make modules-list m=hello
2 1 m=hello; M=$PWD/src/modules/hello
3 $ make modules-list m=tun,minix
4 1 c=TUN; m=tun; M=drivers/net
5 2 c=MINIX_FS; m=minix; M=fs/minix
```

Enable one kernel module:

```
1
   $ make kernel-getconfig m=minix_fs
   Getting kernel config: MINIX_FS ...
2
3
4
   build/aarch64/linux-v5.1-virt/.config:CONFIG_MINIX_FS=m
5
6
   $ make kernel-setconfig m=minix_fs
7
   Setting kernel config: m=minix_fs ...
8
9
   build/aarch64/linux-v5.1-virt/.config:CONFIG_MINIX_FS=m
10
11
   Enable new kernel config: minix_fs ...
```

Build one kernel module (e.g. minix.ko):

1 \$ make modules M=fs/minix/ 2 Or 3 \$ make modules m=minix

Install and clean the module:

```
1 $ make modules-install M=fs/minix/
2 $ make modules-clean M=fs/minix/
```

More flexible usage:

```
1 $ make kernel-setconfig m=tun
2 $ make kernel x=tun.ko M=drivers/net
3 $ make kernel x=drivers/net/tun.ko
4 $ make do kernel drivers/net/tun.ko
```

Build external kernel modules (the same as internel modules):

```
1 $ make modules m=hello
2 Or
3 $ make kernel x=$PWD/modules/hello/hello.ko
```

### 4.1.3 using kernel features

#### 4.1.3.1 list supported kernel features

Kernel features are abstracted in 'src/feature/linux/, including their configurations patcheset, it can be used to manage both of the out-of-mainline and in-mainline features.

```
$ make feature-list
 1
   [ /labs/linux-lab/src/feature/linux ]:
 2
 3
      + 9pnet
 \mathbf{4}
      + core
 5
        - debug
 6
        - module
 7
      + ftrace
        - v2.6.36
 8
9
          * env.g3beige
10
          * env.malta
          * env.pc
11
          * env.versatilepb
12
        - v2.6.37
13
          * env.g3beige
14
15
      + gcs
16
        - v2.6.36
17
          * env.g3beige
18
          * env.malta
19
          * env.pc
20
          * env.versatilepb
21
      + kft
22
        - v2.6.36
23
          * env.malta
24
          * env.pc
25
      + uksm
26
        - v2.6.38
```

Verified boards and linux versions are recorded there, so, it should work without any issue if the environment not changed.

#### 4.1.3.2 using kernel modules

For example, to enable kernel modules support, simply do:

```
1 $ make feature f=module
2 $ make kernel-olddefconfig
3 $ make kernel
```

### 4.1.3.3 using rust feature

Use x86\_64/pc as an example :

```
1 $ make BOARD=x86_64/pc
```

Clone a v5.13 kernel config, because the current latest rust patchest can only be applied to v5.13:

```
1 $ make kernel-clone LINUX_NEW=v5.13
```

Compile the kernel, and test it with one of the simplest module - rust\_print:

```
1 $ make test f=rust m=rust_print FPL=0
```

#### 4.1.3.4 using kft feature

For kft feature in v2.6.36 for malta board:

```
1
  $ make BOARD=malta
  $ export LINUX=v2.6.36
2
3
  $ make kernel-checkout
4
  $ make kernel-patch
5
  $ make kernel-defconfig
6
  $ make feature f=kft
7
  $ make kernel-olddefconfig
8
  $ make kernel
9
  $ make boot
```

### 4.1.3.5 persist or clear feature setting

Clear feature setting (reset feature saved in .labconfig):

```
1 $ make feature FEATURE=rust
2 $ make feature FEATURE=
```

#### 4.1.4 Create new development branch

If want to use a new development branch, please follow such steps:

At first, Get into src/linux-stable or another directory specified with KERNEL\_SRC, checkout a development branch from a specific version:

```
1 $ cd src/linux-stable
2 $ git checkout -b linux-v5.1-dev v5.1
```

And then, clone the necessary configurations and directories for our new branch.

```
1 $ make kernel-clone LINUX=v5.1 LINUX_NEW=linux-v5.1-dev
```

The v5.1 must be the already supported version, if not, please use the near one in supported list, for example, i386/pc board support such versions:

```
1 $ make b=i386/pc list linux
2 v2.6.10 v2.6.11.12 v2.6.12.6 v2.6.21.5 v2.6.24.7 v2.6.34.9 v2.6.35.14 v2.6.36 v4.6.7 [v5
.1] v5.2
```

If want to develop v2.6.38, please try to clone one from v2.6.36:

```
1 $ cd src/linux-stable
2 $ git checkout -b linux-v2.6.38-dev v2.6.38
3 $ make kernel-clone LINUX=v2.6.36 LINUX_NEW=linux-v2.6.38-dev
```

In development, please commit asap, and also, please use such commands carefully to avoid destroy your important changes:

- kernel-checkout, checkout a specified kernel version, may override your changes
- kernel-cleanup, clean up git repository, may remove your changes
- kernel-clean, clean building history, may run cleanup automatically

# 4.2 Using Uboot Bootloader

Choose one of the tested boards: versatilepb and vexpress-a9.

```
1 $ make BOARD=vexpress-a9
```

Download Uboot:

```
1 $ make uboot-source
```

Checkout the specified version:

```
$ make uboot-checkout
```

Patching with necessary changes, BOOTDEV and ROOTDEV available, use flash by default.

1 \$ make uboot-patch

Use tftp, sdcard or flash explicitly, should run make uboot-checkout before a new uboot-patch:

```
1 $ make uboot-patch BOOTDEV=tftp
2 $ make uboot-patch BOOTDEV=sdcard
3 $ make uboot-patch BOOTDEV=flash
```

BOOTDEV is used to specify where to store and load the images for uboot, ROOTDEV is used to tell kernel where to load the rootfs.

Configure:

```
1 $ make uboot-defconfig
2 $ make uboot-menuconfig
```

Building:

1 \$ make uboot

Boot with BOOTDEV and ROOTDEV, use flash by default:

```
l $ make boot U=1
```

Use tftp, sdcard Or flash explicitly:

1\$ make boot U=1 BOOTDEV=tftp2\$ make boot U=1 BOOTDEV=sdcard

3 \$ make boot U=1 BOOTDEV=flash

We can also change ROOTDEV during boot, for example:

```
$ make boot U=1 BOOTDEV=flash ROOTDEV=/dev/nfs
```

Clean images if want to update ramdisk, dtb and uImage:

```
1 $ make uboot-images-clean
2 $ make uboot-clean
```

Save uboot images and configs:

1 \$ make uboot-save 2 \$ make uboot-saveconfig

# 4.3 Using Qemu Emulator

Builtin qemu may not work with the newest linux kernel, so, we need compile and add external prebuilt qemu, this has been tested on vexpress-a9 and virt board.

At first, build qemu-system-ARCH:

```
1 $ make B=vexpress-a9
2 
3 $ make qemu-download
4 $ make qemu-checkout
5 $ make qemu-patch
6 $ make qemu-defconfig
7 $ make qemu
8 $ make qemu-save
```

qemu-ARCH-static and qemu-system-ARCH can not be compiled together. to build qemu-ARCH-static, please enable qemu\_us=1 in board specific Makefile and rebuild it.

If QEMU and QTOOL specified, the one in bsp submodule will be used in advance of one installed in system, but the first used is the one just compiled if exists.

While porting to newer kernel, Linux 5.0 hangs during boot on qemu 2.5, after compiling a newer qemu 2.12.0, no hang exists. please take notice of such issue in the future kernel upgrade. If already download qemu and its submodules and don't want to upadte the submodules, just skip it:

\$ make qemu git\_module\_status=0

# 4.4 Using Toolchains

The pace of Linux mainline is very fast, builtin toolchains can not keep up, to reduce the maintaining pressure, external toolchain feature is added. for example, ARM64/virt, CCVER and CCPATH has been added for it.

List available prebuilt toolchains:

```
1 $ make gcc-list
```

Download, decompress and enable the external toolchain:

```
1 $ make gcc
```

Switch compiler version if exists, for example:

```
1 $ make gcc-switch CCORI=internal GCC=4.7
```

```
3 $ make gcc-switch CCORI=linaro
```

If not external toolchain there, the builtin will be used back.

If no builtin toolchain exists, please must use this external toolchain feature, currently, aarch64, arm, riscv, mipsel, ppc, i386, x86\_64 support such feature.

GCC version can be configured in board specific Makefile for Linux, Uboot, Qemu and Root, for example:

```
1 GCC[LINUX_v2.6.11.12] = 4.4
```

With this configuration, GCC will be switched automatically during defconfig and compiling of the specified Linux v2.6.11.12.

To build host tools, host gcc should be configured too(please specify b=i386/pc explicitly):

```
1 $ make gcc-list b=i386/pc
2 $ make gcc-switch CCORI=internal GCC=4.8 b=i386/pc
```

# 4.5 Using Rootfs

Builtin rootfs is minimal, is not enough for complex application development, which requires modern Linux distributions. Such a type of rootfs has been introduced and has been released as docker image, ubuntu 18.04 is added for arm32v7 at first, more later.

Run it via docker directly:

```
$ docker run -it tinylab/arm32v7-ubuntu
```

Extract it out and run in Linux Lab:

(host)\$ sudo apt-get install -y qemu-user-static

ARM32/vexpress-a9 (user: root, password: root):

```
1 (host)$ tools/root/docker/extract.sh tinylab/arm32v7-ubuntu arm
2 (lab )$ make boot B=vexpress-a9 U=0 V=1 MEM=1024M ROOTDEV=/dev/nfs ROOTFS=$PWD/prebuilt/
fullroot/tmp/tinylab-arm32v7-ubuntu
```

ARM64/raspi3 (user: root, password: root):

More rootfs from docker can be found:

```
    $ docker search arm64 | egrep "ubuntu|debian"
    arm64v8/ubuntu Ubuntu is a Debian-based Linux operating system 25
    arm64v8/debian Debian is a Linux distribution that's composed 20
```

# 4.6 Debugging Linux and Uboot

### 4.6.1 Debugging Linux

Compile the kernel with debugging options:

```
1 $ make feature f=debug
2 $ make kernel-olddefconfi
```

```
2 $ make kernel-olddefconfig
3 $ make kernel
```

Compile with one thread:

```
1 $ make kernel JOBS=1
```

And then debug it directly:

1 \$ make debug

If login via vnc or webvnc, It will open a new terminal, load the scripts from .gdb/kernel. default, run gdb automatically.

But if login with bash, ssh or webssh, please read the prompt and run this command again to start debugging:

1 \$ make debug

To customize kernel gdbinit script, simply copy one and edit it manually:

1 \$ cp .gdb/kernel.default .gdb/kernel.user

It equals to:

```
1 $ make debug linux
2 or
3 $ make boot DEBUG=linux
```

to automate debug testing:

1 \$ make test-debug linux
2 or

```
3 $ make test DEBUG=linux
```

find out the code line of a kernel panic address:

```
1 $ make kernel-calltrace func+offset/length
```

if the debug port has been used, please try to find out who used the port and kill it:

```
1 $ sudo netstat -tlp | grep 1234

2 tcp 0 0 0.0.0.0:1234 0.0.0.0:* LISTEN 3943/qemu

-xxx

3 $ sudo kill -9 3943
```

### 4.6.2 Debugging Uboot

To debug uboot with .gdb/uboot.default:

```
    $ make debug uboot
    or
    $ make boot DEBUG=uboot
```

If login with vnc or webvnc, the above command will open a terminal and start debugging automatically.

But if login with bash, ssh or webssh, please read the prompt and run this command again to start real debugging:

```
1 $ make debug uboot
```

To automate uboot debug testing:

```
1 $ make test-debug uboot
2 or
3 $ make test DEBUG=uboot
```

The same to kernel gdbinit script, customize one for uboot:

```
1 $ cp .gdb/uboot.default .gdb/uboot.user
```

# 4.7 Test Automation

Use march64/virt as the demo board here.

```
1 $ make BOARD=virt
```

Prepare for testing, install necessary files/scripts in src/system/:

```
1 $ make rootdir
2 $ make root-install
```

```
3 $ make root-rebuild
```

Simply boot and poweroff (See poweroff hang):

1 \$ make test

Don't poweroff after testing:

1 \$ make test TEST\_FINISH=echo

Run guest test case:

```
1 $ make test TEST_CASE=/tools/ftrace/trace.sh
```

Run guest test cases (COMMAND\_LINE\_SIZE must be big enough, e.g. 4096, see cmdline\_size feature below):

```
1 $ make test TEST_BEGIN=date TEST_END=date TEST_CASE='ls /root,echo hello world'
```

Reboot the guest system for several times:

```
1 $ make test TEST_REBOOT=2
```

NOTE: reboot may 1) hang, 2) continue; 3) timeout killed, TEST\_TIMEOUT=30; 4) timeout continue, TIMEOUT\_CONTINUE=1

Test a feature of a specified linux version on a specified board(cmdline\_size feature is for increase command\_line\_size to 4096):

1 \$ make test f=kft LINUX=v2.6.36 b=malta TEST\_PREPARE=board-init,kernel-cleanup

NOTE: board-init and kernel-cleanup make sure test run automatically, but kernel-cleanup is not safe, please save your code before use it!!

Test a kernel module:

```
1 $ make test m=hello
```

Test multiple kernel modules:

```
1 $ make test m=exception,hello
```

Test modules with specified ROOTDEV, nfs boot is used by default, but some boards may not support network:

1 \$ make test m=hello,exception TEST\_RD=/dev/ram0

Run test cases while testing kernel modules (test cases run between insmod and rm-mod):

```
1 $ make test m=exception TEST_BEGIN=date TEST_END=date TEST_CASE='ls /root,echo hello
world' TEST_PREPARE=board-init,kernel-cleanup f=cmdline_size
```

Run test cases while testing internal kernel modules:

```
1 $ make test m=lkdtm TEST_BEGIN='mount -t debugfs debugfs /mnt' TEST_CASE='echo EXCEPTION
    ">" /mnt/provoke-crash/DIRECT'
```

Run test cases while testing internal kernel modules, pass kernel arguments:

1 \$ make test m=lkdtm lkdtm\_args='cpoint\_name=DIRECT cpoint\_type=EXCEPTION'

Run test without feature-init (save time if not necessary):

```
1 $ make test m=lkdtm lkdtm_args='cpoint_name=DIRECT cpoint_type=EXCEPTION' TEST_INIT=0
```

- 2 Or
- 3 \$ make raw-test m=lkdtm lkdtm\_args='cpoint\_name=DIRECT cpoint\_type=EXCEPTION'

Run test with module and the module's necessary dependencies (check with make kernel -menuconfig):

Run test without feature-init, boot-init, boot-finish and no TEST\_PREPARE:

1 \$ make boot-test m=lkdtm lkdtm\_args='cpoint\_name=DIRECT cpoint\_type=EXCEPTION'

Test a kernel module and make some targets before testing:

1 \$ make test m=exception TEST=kernel-checkout,kernel-patch,kernel-defconfig

Test everything in one command (from download to poweroff, see poweroff hang):

```
1 $ make test TEST=kernel,root TEST_PREPARE=board-init,kernel-cleanup,root-cleanup
```

Test everything in one command (with uboot while support, e.g. vexpress-a9):

Test kernel hang during boot, allow to specify a timeout, timeout must happen while system hang:

1 \$ make test TEST\_TIMEOUT=30s

Test kernel debug:

l \$ make test DEBUG=1

# 4.8 File Sharing

To transfer files between Qemu Board and Host, three methods are supported by default:

### 4.8.1 Install files to rootfs

Simply put the files with a relative path in src/system/, install and rebuild the rootfs:

```
1 $ mkdir src/system/root/
2 $ touch src/system/root/new_file
3 $ make root-install
4 $ make root-rebuild
5 $ make boot
```

## 4.8.2 Share with NFS

Boot the board with ROOTDEV=/dev/nfs:

```
1 $ make boot ROOTDEV=/dev/nfs
```

Host:

```
1 $ make env-dump VAR=ROOTDIR
2 ROOTDIR="/labs/linux-lab/boards/<BOARD>/bsp/root/<BUILDROOT_VERSION>/rootfs"
```

### 4.8.3 Transfer via tftp

Using tftp server of host from the Qemu board with the tftp command.

Host:

```
1 $ ifconfig br0
2 inet addr:172.17.0.3 Bcast:172.17.255.255 Mask:255.255.0.0
3 $ cd tftpboot/
4 $ ls tftpboot
5 kft.patch kft.log
```

Qemu Board:

```
1 $ ls
2 kft_data.log
3 $ tftp -g -r kft.patch 172.17.0.3
4 $ tftp -p -r kft.log -l kft_data.log 172.17.0.3
```

**Note**: while put file from Qemu board to host, must create an empty file in host firstly. Buggy?

### 4.8.4 Share with 9p virtio

To enable 9p virtio for a new board, please refer to qemu 9p setup. qemu must be compiled with --enable-virtfs, and kernel must enable the necessary options.

Reconfigure the kernel with:

```
CONFIG_NET_9P=y
1
\mathbf{2}
  CONFIG_NET_9P_VIRTIO=y
3
  CONFIG_NET_9P_DEBUG=y (Optional)
4
  CONFIG_9P_FS=y
  CONFIG_9P_FS_POSIX_ACL=y
5
  CONFIG_PCI=y
6
  CONFIG_VIRTIO_PCI=y
7
  CONFIG_PCI_HOST_GENERIC=y (only needed for the QEMU Arm 'virt' board)
8
```

If using -virtfs or -device virtio-9p-pci option for qemu, must enable the above PCI related options, otherwise will not work:

```
1 9pnet_virtio: no channels available for device hostshare
2 mount: mounting hostshare on /hostshare failed: No such file or directory
```

-device virtio-9p-device requires less kernel options.

To enable the above options, please simply type:

```
1 $ make feature f=9pnet
```

2 \$ make kernel-olddefconfig

Docker host:

```
      1
      $ modprobe 9pnet_virtio

      2
      $ lsmod | grep 9p

      3
      9pnet_virtio
      17519
      0

      4
      9pnet
      72068
      1 9pnet_virtio
```

Host:

```
1
   $ make BOARD=virt
\mathbf{2}
3
   $ make root-install
                               # Install mount/umount scripts, ref: src/system/etc/init.d/
       S50sharing
   $ make root-rebuild
4
5
6
   $ touch hostshare/test
                               # Create a file in host
7
   $ make boot U=0 ROOTDEV=/dev/ram0 PBR=1 SHARE=1
8
9
10
   $ make boot SHARE=1 SHARE_DIR=src/modules  # for external modules development
11
12 $ make boot SHARE=1 SHARE_DIR=build/aarch64/linux-v5.1-virt/ # for internal modules
       learning
13
   $ make boot SHARE=1 SHARE_DIR=src/examples # for c/assembly learning
14
```

Qemu Board:

```
1 $ ls /hostshare/ # Access the file in guest
2 test
3 $ touch /hostshare/guest-test # Create a file in guest
```

Verified boards with Linux v5.1:

| boards                           | Status                                                    |
|----------------------------------|-----------------------------------------------------------|
| aarch64/virt                     | virtio-9p-device (virtio-9p-pci breaks nfsroot)           |
| arm/vexpress-a9                  | only work with virtio-9p-device and without uboot booting |
| $\operatorname{arm/versatilepb}$ | only work with virtio-9p-pci                              |
| $x86_64/pc$                      | only work with virtio-9p-pci                              |
| i386/pc                          | only work with virtio-9p-pci                              |
| riscv64/virt                     | work with virtio-9p-pci and virtio-9p-dev                 |
| riscv32/virt                     | work with virtio-9p-pci and virtio-9p-dev                 |

# 4.9 Learning Assembly

Linux Lab has added many assembly examples in src/examples/assembly:

```
1 $ cd src/examples/assembly
2 $ ls
3 aarch64 arm mips64el mipsel powerpc powerpc64 README.md x86 x86_64
4 $ make -s -C aarch64/
5 Hello, ARM64!
```

# 4.10 Learning C

## 4.10.1 Host build and Run

Use hello as example:

### 4.10.2 Cross build and Run

Use X32 (Code for x86-64, int/long/pointer to 32bits), ARM, MIPS, PPC and RISCV as example:

```
1
   $ sudo apt-get update -y
2
3
   $ sudo apt-get install -y libc6-x32 libc6-dev-x32 libx32gcc-8-dev
 4
   $ gcc -mx32 -o hello hello.c
 5
   $ ./hello
   Hello, World!
 6
 7
   $ sudo apt-get install -y libc6-dev-armel-cross libc6-armel-cross
8
   $ arm-linux-gnueabi-gcc -o hello hello.c
9
10 $ qemu-arm -L /usr/arm-linux-gnueabi/ ./hello
11
   Hello, World!
12
13 $ sudo apt-get install -y libc6-dev-mipsel-cross libc6-mipsel-cross
14 $ mipsel-linux-gnu-gcc -o hello hello.c
15 | $ qemu-mipsel -L /usr/mipsel-linux-gnu/ ./hello
16 Hello, World!
17
18
   $ sudo apt-get install -y libc6-dev-powerpc-cross libc6-powerpc-cross
   // Must use -static for Linux Lab v0.6, otherwise, there will be segmentation fault
19
   $ powerpc-linux-gnu-gcc -static -o hello hello.c
20
21
   $ qemu-ppc -L /usr/powerpc-linux-gnu/ ./hello
22
   Hello, World!
23
24
   $ sudo apt-get install -y libc6-riscv64-cross libc6-dev-riscv64-cross
25
   $ riscv64-linux-gnu-gcc -o hello hello.c
26
   $ qemu-riscv64 -L /usr/riscv64-linux-gnu/ ./hello
   Hello, World!
27
```

Above run through qemu-user, to run on target boards, please copy the binaries to target boards' rootfs with help from section 4.8.1.

The main packages are libc6-dev, libc6 or libgcc, but x32 is an expection, it is libx32gcc. please list them via apt-cache search.

# 4.11 Running any make goals

Linux Lab allows to access Makefile goals easily via the do target, for example:

```
1 $ make do kernel help
2 $ make do kernel menuconfig
3 4
4 $ make do root help
5 $ make do root busybox-menuconfig
6 7
7 $ make do uboot help
8 $ make do uboot menuconfig
```

The do goal allows to run sub-make goals of kernel, root and uboot directly without entering into their own building directory.

# 4.12 More Usage

Read more:

- Why Using Linux Lab V1.0 (In Chinese)
- Why Using Linux Lab V2.0 (In Chinese)
- Linux Lab Loongson Manual V0.2
- Linux Lab Videos
  - CCTALK
  - Bilibili
  - Zhihu
- Video Courses use Linux Lab as experiment environment
  - The Perspective Linux ELF

# 5. Linux Lab Development

This introduces how to add a new board for Linux Lab.

# 5.1 Choose a board supported by qemu

list the boards, use arm as an example:

```
1 $ qemu-system-arm -M ?
```

# 5.2 Create the board directory

Use vexpress-a9 as an example:

l \$ mkdir boards/arm/vexpress-a9/

# 5.3 Clone a Makefile from an existing board

Use versatilepb as an example:

1 \$ cp boards/arm/versatilebp/Makefile boards/arm/vexpress-a9/Makefile

# 5.4 Configure the variables from scratch

Comment everything, add minimal ones and then others.

Please refer to doc/qemu/qemu-doc.html or the online one http://qemu.weilnetz.de/qemu-doc. html.

# 5.5 At the same time, prepare the configs

We need to prepare the configs for linux, buildroot and even uboot.

Buildroot has provided many examples about buildroot and kernel configuration:

```
1 buildroot: src/buildroot/configs/qemu_ARCH_BOARD_defconfig
```

```
kernel: src/buildroot/board/qemu/ARCH-BOARD/linux-VERSION.config
```

Uboot has also provided many default configs:

1 uboot: src/u-boot/configs/vexpress\_ca9x4\_defconfig

Kernel itself also:

1 kernel: src/linux-stable/arch/arm/configs/vexpress\_defconfig

Linux Lab itself also provide many working configs too, the xxx-clone target is a good helper to utilize existing configs:

```
1
   $ make list kernel
\mathbf{2}
   v4.12 v5.0.10 v5.1
3
   $ make kernel-clone LINUX=v5.1 LINUX_NEW=v5.4
   $ make kernel-menuconfig
4
5
   $ make kernel-saveconfig
6
7
   $ make list root
   2016.05 2019.02.2
8
   $ make root-clone BUILDROOT=2019.02.2 BUILDROOT_NEW=2019.11
9
10 $ make root-menuconfig
11 $ make root-saveconfig
```

Edit the configs and Makefile untill they match our requirements.

```
    $ make kernel-menuconfig
    $ make root-menuconfig
    $ make board-edit
```

The configuration must be put in boards/<BOARD>/ and named with necessary version info, use raspi3 as an example:

use raspis as an example.

```
    $ make kernel-saveconfig
    $ make root-saveconfig
    $ ls boards/aarch64/raspi3/bsp/configs/
    buildroot_2019.02.2_defconfig linux_v5.1_defconfig
```

2019.02.2 is the buildroot version, v5.1 is the kernel version, both of these variables should be configured in boards/<br/>SDARD>/Makefile.

More usage about the xxx-clone commands:

```
1 $ make qemu-clone QEMU=<old_version> QEMU_NEW=<new_version>
```

2 \$ make uboot-clone UBOOT=<old\_version> UBOOT\_NEW=<new\_version>

3 \$ make kernel-clone LINUX=<old\_version> LINUX\_NEW=<new\_version>

```
4 $ make root-clone BUILDROOT=<old_version> BUILDROOT_NEW=<new_version>
```

# 5.6 Choose the versions of kernel, rootfs and uboot

Please use tag instead of branch, use kernel as an example:

```
1 $ cd src/linux-stable
2 $ git tag
3 ...
4 v5.0
5 ...
6 v5.1
7 ..
8 v5.1.1
9 v5.1.5
10 ...
```

If want v5.1 kernel, just put a line "LINUX = v5.1" in boards/<br/>SDARD>/Makefile.

Or clone a kernel config from the old one or the official defconfig:

```
1 $ make kernel-clone LINUX_NEW=v5.3 LINUX=v5.1
2
3 Or
4
5 $ make B=i386/pc
6 $ pushd linux-stable && git checkout v5.4 && popd
7 $ make kernel-clone LINUX_NEW=v5.4 KCFG=i386_defconfig
```

If no tag existed, a virtual tag name with the real commut number can be configured as following:

```
1 LINUX = v2.6.11.12
2 LINUX[LINUX_v2.6.11.12] = 8e63197f
```

Linux version specific ROOTFS are also supported:

```
1 ROOTFS[LINUX_v2.6.12.6] ?= $(BSP_ROOT)/$(BUILDROOT)/rootfs32.cpio.gz
```

# 5.7 Configure, build and boot them

Use kernel as an example:

```
    $ make kernel-defconfig
    $ make kernel-menuconfig
    $ make kernel
    $ make boot
```

The same to rootfs, uboot and even qemu.

### 5.7.1 Speed up compiling and save disk life

**Notes**: This operation may lose data, please take care!

This feature aims to create a ram based temporary filesystem as the 'build' directory, to store the building data, If not backup them, they will be lost after shutting down the machine.

Create temporary building cache:

```
1 $ make build cache
```

Check the status of building cache:

1 \$ make build cache

Use the cache for building speedup:

1 \$ time make kernel

Backup the cache to a persistent file (If the building file are important to you):

1 \$ make build backup

Stop the building cache, revert back to use the build directory on the disk:

```
1 $ make build uncache
```

Use the backup as the build directory:

```
1 $ sudo mount /path/to/backup-file /labs/linux-lab/build/
```

# 5.8 Save the images and configs

```
1 $ make root-save
2 $ make kernel-save
3 $ make uboot-save
4 
5 $ make root-saveconfig
6 $ make kernel-saveconfig
7 $ make uboot-saveconfig
```

# 5.9 Upload everything

At last, upload the images, defconfigs, patchest to board specific bsp submodule repository.

Firstly, get the remote bsp repository address as following:

```
1
   $ git remote show origin
\mathbf{2}
   *
     remote origin
3
     Fetch URL: https://gitee.com/tinylab/qemu-aarch64-raspi3/
4
     Push URL: https://gitee.com/tinylab/qemu-aarch64-raspi3/
5
     HEAD branch: master
6
     Remote branch:
7
       master tracked
8
     Local branch configured for 'git pull':
9
       master merges with remote master
10
     Local ref configured for 'git push':
11
       master pushes to master (local out of date)
```

Then, fork this repository from gitee.com, upload your changes, and send your pull request.

# 6. FAQs

# 6.1 Docker Issues

### 6.1.1 Speed up docker images downloading

To optimize docker images download speed, please edit DOCKER\_OPTS in /etc/default/docker via referring to tools/docker/install.

### 6.1.2 Docker network conflicts with LAN

We assume the docker network is 10.66.0.0/16, if not, we'd better change it as following:

```
1 $ sudo vim /etc/default/docker
2 DOCKER_OPTS="$DOCKER_OPTS --bip=10.66.0.10/16"
3 
4 $ sudo vim /lib/systemd/system/docker.service
5 ExecStart=/usr/bin/dockerd -H fd:// --bip=10.66.0.10/16
```

Please restart docker service and lab container to make this change works:

```
1 $ sudo service docker restart
2 $ tools/docker/rerun linux-lab
```

If lab network still not work, please try another private network address and eventually to avoid conflicts with LAN address.

## 6.1.3 Why not allow running Linux Lab in local host

The full function of Linux Lab depends on the full docker environment managed by Cloud Lab, so, please really never try and therefore please don't complain about why there are lots of packages missing failures and even the other weird issues.

Linux Lab is designed to use pre-installed environment with the docker technology and save our life by avoiding the packages installation issues in different systems, so, Linux Lab would never support local host using even in the future.

### 6.1.4 Run tools without sudo

To use the tools under tools without sudo, please make sure add your account to the docker group and reboot your system to take effect:

```
1 $ sudo usermod -aG docker <USER>
```

```
2 $ newgrp docker
```

# 6.1.5 Network not work

If ping not work, please check one by one:

• DNS issue

if ping 8.8.8.8 work, please check /etc/resolv.conf and make sure it is the same as your host configuration.

• IP issue

if ping not work, please refer to network conflict issue and change the ip range of docker containers.

### 6.1.6 Client.Timeout exceeded while waiting headers

This means must configure one of the following docker mirror sites:

- Aliyun Docker Mirror Documentation
- USTC Docker Mirror Documentation

Potential methods of configuration in Ubuntu, depends on docker and ubuntu versions:

/etc/<mark>default</mark>/docker:

1 echo "DOCKER\_OPTS=\"\\$DOCKER\_OPTS --registry-mirror=<your accelerate address>\""

/lib/systemd/system/docker.service:

/etc/docker/daemon.json:

```
1 {
2 "registry-mirrors": ["<your accelerate address>"]
3 }
```

Please restart docker service after change the accelerate address:

1 \$ sudo service docker restart

For the other Linux systems, Windows and MacOS System, please refer to Aliyun Mirror Speedup Document.

IF still slow, please check if the mirror site is configured normally and without typos:

```
1 $ docker info | grep -A1 -i Mirrors
2 Registry Mirrors:
3 https://XXXXX.mirror.aliyuncs.com/
```

### 6.1.7 Restart Linux Lab after host system shutdown or reboot

If want to restore the installed softwares and related configurations, please save the container manually:

1 \$ tools/docker/commit linux-lab

After host system (include virtual machine) shutdown or reboot, you can restart the lab via the "Linux Lab" icon on the desktop, or just like before, issue this command:

```
1 $ tools/docker/run linux-lab
```

Current implementation doesn't support the direct 'docker start' command, please learn it.

If the above methods still not restart the lab, please refer to the methods mentioned in the 6.3.9 section.

If resume from a suspended host system, the lab will restore automatically, no need to do anything to restart it, just use one of the 4 login methods mentioned in the 2.4 section, for example, start a web browser to connect it:

\$ tools/docker/vnc

# 6.1.8 the following directives are specified both as a flag and in the configuration file

If getting such error:

```
1 unable to configure the Docker daemon with file /etc/docker/daemon.json: the
2 following directives are specified both as a flag and in the configuration
3 file: registry-mirrors: (from flag: [https://docker.mirrors.ustc.edu.cn/], from
4 file: [https://xxx.mirror.aliyuncs.com])
```

Means both /etc/docker/daemon.json and /etc/default/docker configured registry-mirrors, please comment the late one and restart docker:

1 \$ sudo service docker restart

### 6.1.9 pathspec FETCH\_HEAD did not match any file known to git

If get such error while running make boot, it means network issue, please refer to section 6.1.5.

```
1Could not resolve host: gitee.com2error: pathspec 'FETCH_HEAD' dit not match any file(s) known to git
```

### 6.1.10 Docker not work in Ubuntu 20.04

If docker not work in Ubuntu 20.04, please use doc/install/daemon.json and clean up the arguments of dockerd, learn more from docker daemon:

```
1 $ sudo cat /etc/system/docker.service.d/docker.conf
2 [Service]
3 ExecStart=
4 ExecStart=/usr/bin/dockerd
5 ...
6 $ sudo cp /etc/docker/daemon.json /etc/docker/daemon.json.bak
7 $ sudo cp doc/install/daemon.json /etc/docker/
8 $ sudo service docker restart
```

Please make sure using the best registry-mirrors for better download speed.

### 6.1.11 Error creating aufs mount

If not work with failure like "error creating aufs mount to … invalid arguments", that means the storage driver used by docker is not supported by current system, please choose another one from this page, and configure it in /etc/docker/daemon.json, for example:

```
1 $ sudo vim /etc/docker/daemon.json
2 {
3 "registry-mirrors": ["https://docker.mirrors.ustc.edu.cn"],
4 "storage-driver": "devicemapper"
5 }
```

This issue is related to kernel version, the same system may upgrade kernel version and therefore support different storage driver.

# 6.2 Qemu Issues

#### 6.2.1 Why kvm speedding up is disabled

kvm only supports both of qemu-system-i386 and qemu-system-x86\_64 currently, and it also requires the cpu and bios support, otherwise, you may get this error log:

1 modprobe: ERROR: could not insert 'kvm\_intel': Operation not supported

Check cpu virtualization support, if nothing output, then, cpu not support virtualization:

1 \$ cat /proc/cpuinfo | egrep --color=always "vmx|svm"

If cpu supports, we also need to make sure it is enabled in bios features, simply reboot your computer, press 'Delete' to enter bios, please make sure the 'Intel virtualization technology' feature is 'enabled'.

## 6.2.2 Poweroff hang

Both of the poweroff and reboot commands not work on these boards currently (LINUX=v5.1):

- mipsel/malta (exclude LINUX=v2.6.36)
- mipsel/ls232
- mipsel/ls1b
- mips64el/ls2k
- mips64el/ls3a7a
- aarch64/raspi3
- arm/versatilepb

System will directly hang there while running poweroff or reboot, to exit qemu, please pressing CTRL+a x Or using pkill qemu.

To test such boards automatically, please make sure setting TEST\_TIMEOUT, e.g. make test TEST\_TIMEOUT=50.

Welcome to fix up them.

### 6.2.3 How to exit qemu

| Where                | How                                       |  |
|----------------------|-------------------------------------------|--|
| Serial Port Console  | CTRL+a x                                  |  |
| Curses based Graphic | ESC+2 quit $\operatorname{Or}$ ALT+2 quit |  |
| X based Graphic      | CTRL+ALT+2 quit                           |  |
| Generic Methods      | poweroff, reboot, kill, pkill             |  |

### 6.2.4 Boot with missing sdl2 libraries failure

That's because the docker image is not updated, just rerun the lab (please must not use tools/docker/restart here for it not using the new docker image):

```
1 $ tools/docker/pull linux-lab
2 $ tools/docker/rerun linux-lab
3 4 0r
5 5
6 $ tools/docker/update linux-lab
```

With tools/docker/update, every docker images and source code will be updated, it is preferred.

# 6.3 Environment Issues

### 6.3.1 NFS/tftpboot not work

If nfs or tftpboot not work, please run modprobe nfsd in host side and restart the net services via /configs/tools/restart-net-servers.sh and please make sure not use tools/docker/trun.

#### 6.3.2 How to switch windows in vim

cTRL+w is used in both of browser and vim, to switch from one window to another, please use cTRL+Left or cTRL+Right key instead, Linux Lab has remapped cTRL+Right to cTRL+w and cTRL+Left to cTRL+p.

### 6.3.3 How to delete typo in shell command line

Long keypress not work in novnc client currently, so, long Delete not work, please use alt+delete or alt+backspace instead, more tips:

| Function              | Vim  | Bash                   |
|-----------------------|------|------------------------|
| begin/end             | ^/\$ | Ctrl + a/e             |
| forward/backward      | w/b  | Ctrl + Home/end        |
| cut one word backword | db   | Alt + Delete/backspace |
| cut one word forward  | dw   | Alt + d                |
| cut all to begin      | d^   | Ctrl + u               |
| cut all to end        | d\$  | Ctrl + k               |
| paste all cutted      | р    | Ctrl + y               |

#### 6.3.4 Language input switch shortcuts

In order to switch English/Chinese input method, please use CTRL+s shortcuts, it is used instead of CTRL+space to avoid conflicts with local system.

### 6.3.5 How to tune the screen size

There are tow methods to tune the screen size, one is auto scaling by noVNC, another is pre-setting during launching.

The first one is setting noVNC before connecting.

```
1 * Press the left sidebar of noVNC web page
2 * Disconnect
3 * Enable 'Auto Scaling Mode' via 'Settings -> Scaling Mode: -> Local Scaling -> Apply'
4 * Connect
```

The second one is setting SCREEN\_SIZE while running Linux Lab.

The screen size of lab is captured by xrandr, if not work, please check and set your own, for example:

Get available screen size values:

```
$ xrandr --current
 1
   Screen 0: minimum 1 x 1, current 1916 x 891, maximum 16384 x 16384
 2
   Virtual1 connected primary 1916x891+0+0 (normal left inverted right x axis y axis) 0mm x
3
        Omm
 4
       1916x891
                       60.00*+
 \mathbf{5}
       2560x1600
                       59.99
 6
       1920x1440
                       60.00
 \overline{7}
       1856x1392
                       60.00
 8
       1792x1344
                       60.00
9
       1920x1200
                       59.88
10
       1600x1200
                       60.00
11
       1680x1050
                       59.95
12
       1400x1050
                       59.98
13
       1280 \times 1024
                       60.02
       1440x900
                       59.89
14
15
       1280x960
                       60.00
16
       1360x768
                       60.02
       1280x800
17
                       59.81
18
       1152x864
                       75.00
19
       1280x768
                       59.87
20
       1024x768
                       60.00
       800x600
                       60.32
21
22
       640x480
                       59.94
```

Update remote screen size:

```
1 $ cd /path/to/cloud-lab
2 $ tools/docker/resize 1280x1024 # Specifiy anyone above
3 $ tools/docker/resize # If no argument, Sync with host system
```

If want fullscreen, follow these steps:

- 1. If using virtual machine, fullscreen virtual machine at fist
- 2. Run tools/docker/resize to resize remote lab screen size
- 3. Enter into WebVNC Interface, Click the FullScreen button at the left sidebar

### 6.3.6 How to work in fullscreen mode

Open the left sidebar, press the 'Fullscreen' button.

### 6.3.7 How to record video

• Enable recording

Open the left sidebar, press the 'Settings' button, config 'File/Title/Author/Category/Tags/Description' and enable the 'Record Screen' option.

• Start recording

Press the 'Connect' button.

• Stop recording

Press the 'Disconnect' button.

• Replay recorded video

Press the 'Play' button.

• Share it

Videos are stored in 'cloud-lab/recordings', share it with help from showdesk.io.

### 6.3.8 Linux Lab not response

The VNC connection may hang for some unknown reasons and therefore Linux Lab may not response sometimes, to restore it, please press the flush button of web browser or re-connect after explicitly disconnect.

#### 6.3.9 VNC login with failures

If VNC login return "Disconnect timeout", wait a while and press the left 'Connect' button again, otherwise, check as following:

At first, check the containers' status (Up: Ok, Exit: Bad):

If the status is 'Exit', that means container may be shutdown or may never up, run it again to resume for the shutdown case:

```
1 $ tools/docker/run linux-lab
```

Otherwise, check the running logs:

```
1 $ tools/docker/logs linux-lab
```

If normal, that means the login account and password may have been invalid for some exceptions, please regenerte new account and password with the coming steps:

**Note**: The clean command will remove some containers and data, please do necessary backup before run it, for example, save the container:

```
$ tools/docker/commit linux-lab
```

VNC login fails while using mismatched password, to fix up such issue, please clean up all and rerun it:

```
1 $ tools/docker/clean linux-lab
2 $ tools/docker/rerun linux-lab
```

If the above command not work, please try this one (It will clean more data, please do necessary backup)

```
1 $ tools/docker/clean-all
2 $ tools/docker/rerun linux-lab
```

### 6.3.10 Ubuntu Snap Issues

Users report many snap issues, please use apt-get instead:

- users can not be added to docker group and break non-root operation.
- snap service exhausts the /dev/loop devices and break mount operation.

### 6.3.11 How to exit fullscreen mode of vnc clients

The easiest method is kill the VNC server in Linux Lab:

```
1 $ sudo pkill x11vnc
```

# 6.4 Lab Issues

### 6.4.1 No working init found

This means the rootfs.ext2 image may be broken, please remove it and try make boot again, for example:

```
1 $ rm boards/aarch64/raspi3/bsp/root/2019.02.2/rootfs.ext2
```

```
2 $ make boot
```

make boot command can create this image automatically.

## 6.4.2 linux/compiler-gcc7.h: No such file or directory

This means using a newer gcc than the one linux kernel version supported, the solution is switching to an older gcc version via make gcc-switch, use i386/pc board as an example:

```
1 $ make gcc-list
2 $ make gcc-switch CCORI=internal GCC=4.4
```

### 6.4.3 linux-lab/configs: Permission denied

This may happen at make boot while the repository is cloned with root user, please simply update the owner of cloud-lab/ directory:

```
1 $ cd /path/to/cloud-lab
2 $ sudo chown <USER>:<USER> -R ./
3 $ tools/docker/rerun linux-lab
```

To make a consistent working environment, Linux Lab only support using as general user: 'ubuntu'.

### 6.4.4 scripts/Makefile.headersinst: Missing UAPI file

This means MAC OSX not use Case sensitive filesystem, create one using hdiutil or Disk Utility yourself:

```
1 $ hdiutil create -type SPARSE -size 60g -fs "Case-sensitive Journaled HFS+" -volname
labspace labspace.dmg
2 $ hdiutil attach -mountpoint ~/Documents/labspace -nobrowse labspace.dmg.sparseimage
3 $ cd ~/Documents/labspace
```

### 6.4.5 unable to create file: net/netfilter/xt\_dscp.c

This means Windows not enable filesystem's case sensitive feature, just enable it:

```
1 $ cd /path/to/cloud-lab
2 $ fsutil file SetCaseSensitiveInfo ./ enable
```

### 6.4.6 how to run as root

By default, no password required to run as root with:

1 \$ sudo -s

### 6.4.7 not in supported list

Such information means the specified value is not supported currently:

```
$ make boot ROOTDEV=/dev/vda
1
  ERR: /dev/vda not in supported ROOTDEV list: /dev/sda /dev/ram0 /dev/nfs, update may help
       : 'make bsp B=mips64el/ls3a7a'. Stop.
3
  $ make boot LINUX=v5.8
4
  Makefile:594: *** ERR: v5.8 not in supported LINUX list: loongnix-release-1903 v5.7,
5
       clone one please: 'make kernel-clone KERNEL_NEW=v5.8'. Stop.
6
  $ make boot QEMU=loongson-v1.1
7
  Makefile:606: *** ERR: loongson-v1.1 not in supported QEMU list: loongson-v1.0, clone one
8
       please: 'make qemu-clone QEMU_NEW=loongson-v1.1'.
```

There are two main types:

- One is the specified version is not there or has not been verified
  - Please clone one and verify it with the usage of xxx-clone from section 5.
- Another is the specified value is invalid or simply not verified
  - For example, the above vda is not added in the ROOTDEV\_LIST
  - This board may not support such type of device or just nobody verify and add it
  - This differs from board and kernel version

## 6.4.8 is not a valid rootfs directory

If using prebuilt filesystem, this error means the rootfs dir, ramdisk or harddisk creating procedure has been interrupted by CTRL+C or similar operations and it means the filesystem is not complete. If no important changes in BSP repository, reset it may help:

If using external filesystem, please make sure the filesystem architecture follows the Linux standards.

<sup>1 \$</sup> make bsp-cleanup

# 7. Contact and Sponsor

Our contact wechat is **tinylab**, welcome to join our user & developer discussion group.

# Buy Linux Lab related products

Our community will put Linux Lab Disk, Linux Lab Boards in TinyLab.org's Taobao Shop, welcome to buy them if required.

# Contact us and Sponsor via wechat

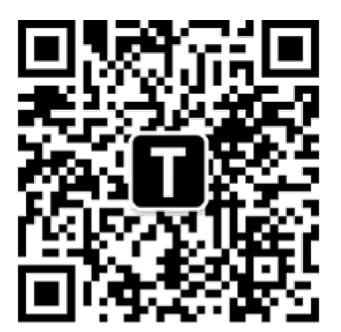

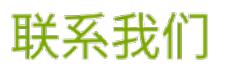

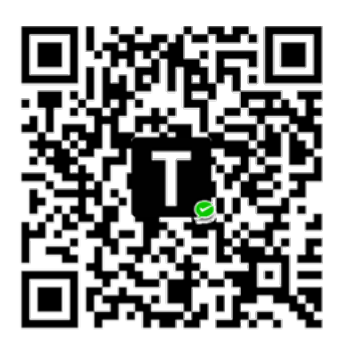

捐赠项目

Figure 3: contact-sponsor